## STEPS TO ADD GOOGLE.COM AS A TRUSTED SITE FOR ePACES CAPTCHA

When users attempt to sign on to ePACES from the www.emedny.org website he/she will be asked to enter an alpha-numeric number displayed on the sign on screen in order to gain access to the ePACES account.

If you are unable to view the Captcha tool or if you are requested to add a trusted internet site, follow the steps below.

## PLEASE NOTE: Due to user rights limitations, you may have to contact your local desktop support staff in order to successfully perform the steps detailed below.

1. Click on <sup>Sol</sup> in the right-hand corner of the Internet Explorer browser **or** in the **Tools** menu, click on **Internet Options**, as shown in the examples below:

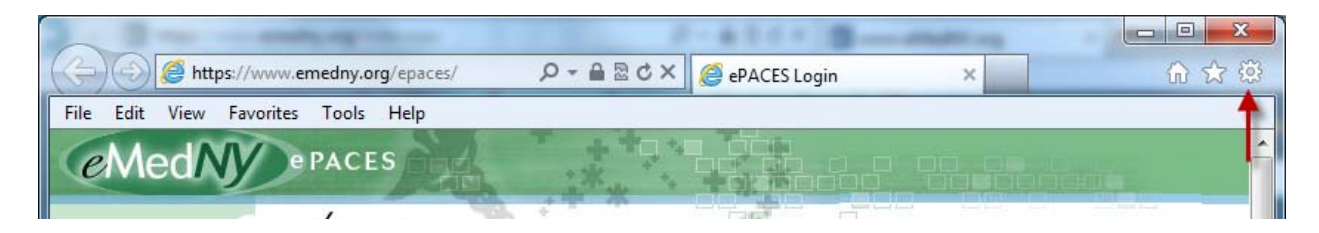

OR

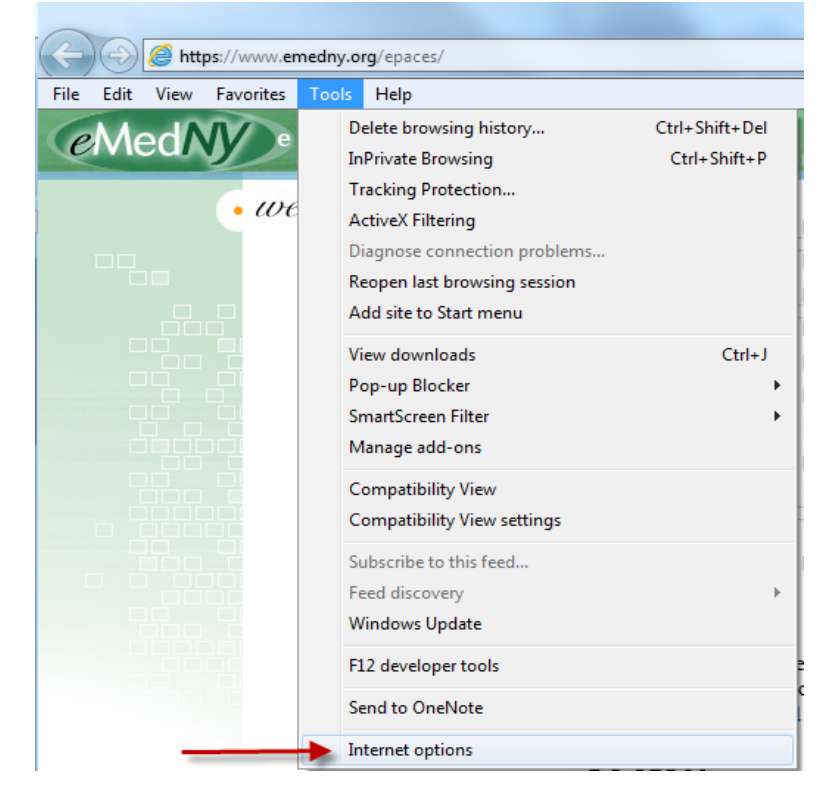

2. The Internet Options window will appear. Choose the Security tab :

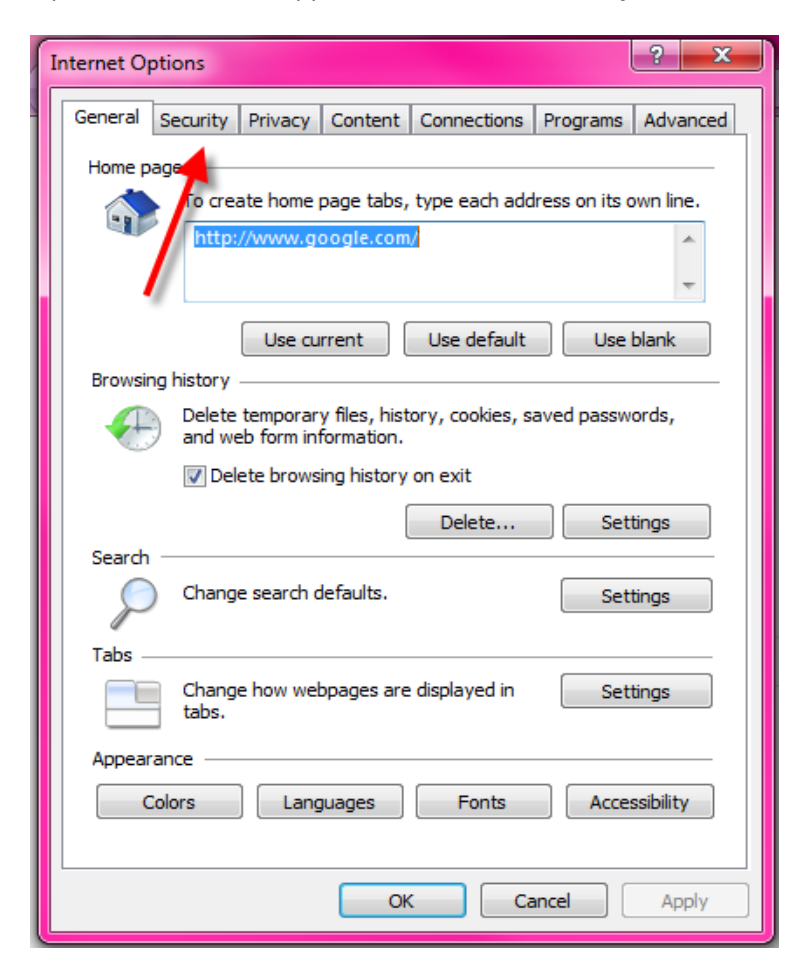

3. The Security tab will appear. Click on Sites:

| Internet Options                                                                                                    |
|----------------------------------------------------------------------------------------------------|
| General Security Privacy Content Connections Programs Advanced                                                                 |
|                                                                                                    |
| Select a zone to view or change security settings.                                                                             |
| 🛯 🥥 🔩 🗸 🚫                                                                                                    |
| Internet Local intranet Trusted sites Restricted sites                                                                         |
| Trusted sites                                                                                                    |
| This zone contains websites that you<br>trust not to damage your computer or<br>your files.<br>You have websites in this zone. |
| Security level for this zone                                                                                                   |
| Allowed levels for this zone: All                                                                                              |
| Prompts before downloading potentially unsafe ontent Unsigned ActiveX controls will not be downloaded                          |
| Enable Protected Mode (requires restarting Internet Explorer)                                                                  |
| Custom level Default level                                                                                                    |
| Reset all zones to default level                                                                                               |
| OK Cancel Apply                                                                                                    |

A pop-up called Trusted Sites will next appear.

- 4. In the "Add this website to the zone:" field, type www.google.com, as shown below.
- 5. Click **Add** and then click **Close**.

| isted sites                                                                  | ×                                          |
|------------------------------------------------------------------------------|--------------------------------------------|
| You can add and remove websites fr<br>this zone will use the zone's security | om this zone. All websites in<br>settings. |
| www.google.com                                                               | Add                                        |
| Websites:                                                                    | Remove                                     |
| Require server verification (https:) for all                                 | sites in this zone                         |

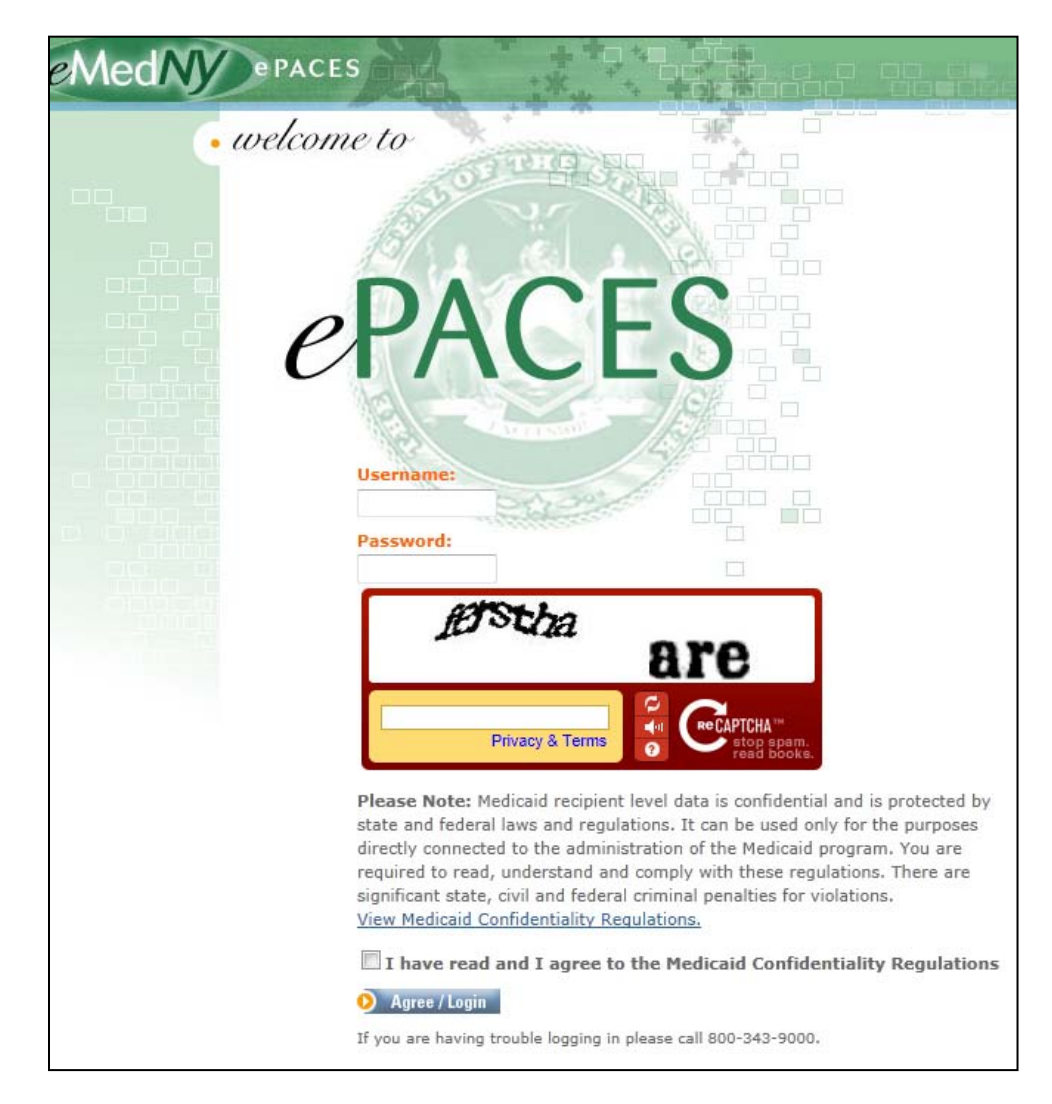

6. Refresh the browser. If this was successful, the ePACES logon screen will look like this: